## **Blocco Note**

## 🕗 Blocco note

Con **Blocco note** è possibile scrivere un testo ed editarlo con alcuni elementi di formattazione (impostare a capo automatico; scegliere il tipo di carattere da usare per tutto il testo: Courier,

piuttosto che Times New Roman; *corsivo*, grassetto; grandezza dei caratteri).

Rispetto ad altri programmi di videoscrittura crea file estremamente piccoli, "leggeri", una caratteristica da tener presente nell'economia del vostro computer e soprattutto se dovete inviare il documento ad un collega, per esempio per posta elettronica.

È un ottimo strumento per prendere appunti: fissare idee senza preoccuparsi troppo di renderli gradevoli per la lettura.

Per lanciare il **Blocco note** dal menu **Start** scegliere la voce **Programmi** e poi **Accessori**. Sarete sorpresi dalla velocità con cui parte il programma, comparata con quelle degli altri Word Processor.

Questa applicazione è costituita da una barra del titolo, una barra dei menu e uno spazio per l'editing.

| 🜌 Senza nome - Blocc                | o note 📃 |          |
|-------------------------------------|----------|----------|
| <u>File M</u> odifica <u>C</u> erca | 2        |          |
| <u>N</u> uovo                       |          | <b>A</b> |
| <u>A</u> pri                        |          |          |
| <u>S</u> alva                       |          |          |
| Sal <u>v</u> a con nome             |          |          |
| Imposta pagina                      |          |          |
| Stampa                              |          |          |
|                                     |          |          |
| <u>E</u> sci                        |          |          |

Nel menu **File** sono contenuti i comandi per aprire, salvare, chiudere documenti nuovi o già esistenti, impostare una dimensione di pagina personalizzata e mandare in stampa il documento.

| 🧾 Sε         | enza nome - Blocco                                                         | note   |  |
|--------------|----------------------------------------------------------------------------|--------|--|
| <u>F</u> ile | <u>M</u> odifica <u>C</u> erca <u>?</u>                                    |        |  |
| Eser         | Annulla                                                                    | CTRL+Z |  |
|              | <u>T</u> aglia                                                             | CTRL+X |  |
|              | <u>C</u> opia                                                              | CTRL+C |  |
|              | Incolla                                                                    | CTRL+V |  |
|              | Elimina                                                                    | CANC   |  |
|              | <u>S</u> eleziona tutto                                                    |        |  |
|              | Ora/ <u>D</u> ata                                                          | F5     |  |
|              | <ul> <li>A capo a<u>u</u>tomatico<br/>Imp<u>o</u>sta carattere.</li> </ul> | )<br>  |  |

Dal menu Modifica è possibile:

- annullare l'ultima digitazione o comando eseguito
- copiare o tagliare una parte di testo selezionato per utilizzarlo in altre applicazioni
- eliminare una parte di testo selezionata
- selezionare tutto il testo
- inserire data e ora

- impostare un a capo automatico in modo da visualizzare tutto il testo all'interno dello schermo
- impostare il tipo, lo stile e la dimensione del carattere.

Se avete la versione Windows 2000 le ultime due opzioni sono raccolte in Formato.

| <u>C</u> erca |                       |    |
|---------------|-----------------------|----|
| <u> </u>      | va                    |    |
| Tro           | va <u>s</u> uccessivo | F3 |

Il menu **Cerca** viene in soccorso a chi, una volta aperto un testo molto lungo, non riesce a trovare la parola o l'argomento che interessa.

Nella versione **Windows 2000** non troverete il menù **Cerca**, l'opzione è stata trasferita nel menù **Modifica.** 

| 🖉 prova.txt - Blocco note                                      |                           |  |  |  |
|----------------------------------------------------------------|---------------------------|--|--|--|
| <u>File M</u> odifica <u>C</u> erca <u>?</u>                   |                           |  |  |  |
| Blocco note è un editor di testi semplicissimo che salva i 📃 🔤 |                           |  |  |  |
| documenti in formato IXI.                                      |                           |  |  |  |
|                                                                |                           |  |  |  |
| Troup                                                          | 2 1                       |  |  |  |
| TIOVA                                                          |                           |  |  |  |
| Tr <u>o</u> va: note                                           | Trova succ <u>e</u> ssivo |  |  |  |
| Direzione                                                      | Annulla                   |  |  |  |
| — O Su O Giù                                                   |                           |  |  |  |
|                                                                |                           |  |  |  |
|                                                                |                           |  |  |  |
|                                                                |                           |  |  |  |
|                                                                | -                         |  |  |  |
| J                                                              |                           |  |  |  |

Per salvare un documento: dal menu **File** scegliere **Salva** (o **Salva con nome...**, in effetti, al primo salvataggio i due comandi si comportano allo stesso modo), poi occorre indicare in **Salva in:** la cartella in cui archiviare il file (Esercitazioni) e nel campo **Nome file**, invece, occorre digitare il nome da attribuire al file. Un clic sul pulsante **Salva** infine conferma le scelte impostate e archivia il file.

| Salva con n             | ome                        |   |   |                | ? ×                  |
|-------------------------|----------------------------|---|---|----------------|----------------------|
| Saļva in:               | 😋 Esercitazioni            | • | £ | <del>č</del> * | 8-6-<br>8-6-<br>8-6- |
|                         |                            |   | _ | _              |                      |
|                         |                            |   |   |                |                      |
|                         |                            |   |   |                |                      |
|                         |                            |   |   |                |                      |
|                         |                            |   |   |                |                      |
| '<br><u>N</u> ome file: | prova.txt                  |   |   |                | <u>S</u> alva        |
| <u>T</u> ipo file:      | Documenti di testo (*.txt) |   | - | Ē              | Annulla              |
| 🗖 Salva co              | me Unicode                 |   |   | _              |                      |

Chiamate il file prova.txt e salvatelo nella cartella Esercitazioni.